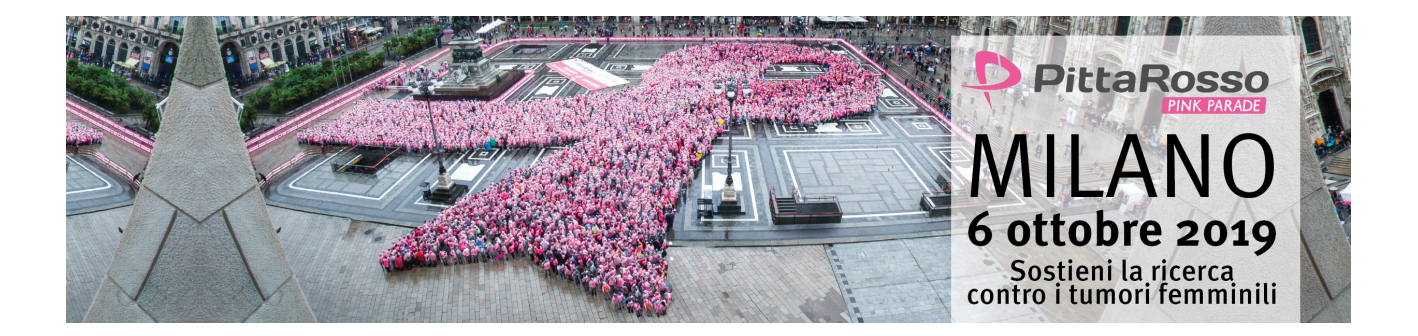

## Guida passo passo per l'scrizione dei singoli componenti della squadra aziendale

Il singolo partecipante alla squadra aziendale, dovrà:

- 1 ricevere dall'azienda il suo COUPON AZIENDA, per iscriversi autonomamente, solo online.
- 2 Accedere dal menù "Camminata" alla sezione aziende

3 - Selezionare "Iscriviti QUI" dal box "Sei un partecipante della squadra aziendale, hai già ricevuto dalla tua azienda il tuo COUPON AZIENDA, e vuoi iscriverti"

- 4 Completare tutti i campi, inserendo i dati richiesti.
- 5 inserire il proprio COUPON AZIENDA nel campo "Inserisci il codice coupon".

NB: Nel caso voglia **iscrivere altre persone** paganti e/o non paganti, aggiungerle nel campo "Vuoi iscrivere altre persone, oltre a te?"

6 - Compilare i campi privacy secondo le preferenze

7 - cliccare su "Procedi" (e, nel caso abbia aggiunto altre persone paganti, perfezionare il pagamento con carta di credito).

- il COUPON AZIENDA azzererà li valore della transazione, qualora non siano stati aggiungi altri iscritti paganti.
- il COUPON AZIENDA diminuirà il valore della transazione della quota equivalente alla singola iscrizione, qualora siano stati aggiunti altri partecipanti paganti.
- 8- Una volta andata a buon fine l'iscrizione il partecipante **riceverà via e-mail il voucher che conferma l'iscrizione** (se non lo riceve, significa che l'iscrizione non si è perfezionata, ed è quindi utile segnalare la cosa).
- 9 Stampare il voucher di conferma dell'avvenuta iscrizione ricevuto via e-mail e presentarlo al desk dedicato alle aziende, al villaggio d'arrivo della PittaRosso Pink Parade, per ritirare il suo pettorale.
- e-Ritirato il pettorale potrà ritirare la maglia tecnica e, dopo l'arrivo, il pacco gara.

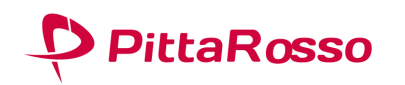

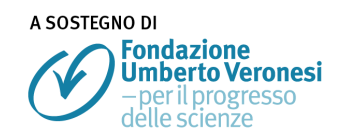

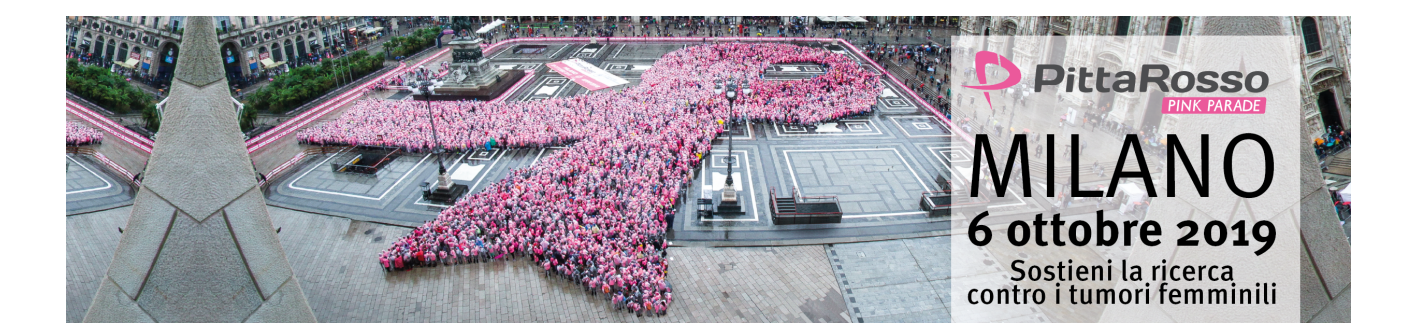

## ATTENZIONE:

LA CHIUSURA DELLE ISCRIZIONI ONLINE E' IL TERMINE ULTIMO PER FRUIRE DEL COUPON AZIENDA. SI CONSIGLIA DI NON ATTENDERE GLI ULTIMI GIORNI PER COMPLETARE LE ISCRIZIONI.

Tutti i singoli partecipanti alla squadra aziendale che completeranno la loro iscrizione entro il 15/09/19 avranno il pettorale personalizzato con il nome dell'azienda, dell'azienda inserito dal referente aziendale al momento della registrazione nel campo "Nome azienda/brand"

Chi completerà l'iscrizione dal 16/09/2019, avrà il pettorale non personalizzato.

LE ISCRIZIONI DEI SINGOLI COMPONENTI DELLA SQUADRA AZIENDALE POSSONO AVVENIRE SOLO ONLINE.

INFORMAZIONI SONO DISPONIBILI:

- SUL SITO, NELLA <u>SEZIONE AZIENDE</u>, e nelle info pratiche dedicate, in fondo alla pagina.

- SUL SITO, NELLA SEZIONE INFO PRATICHE generali

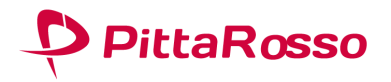

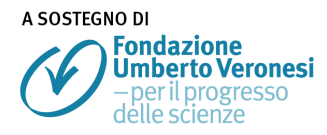